## Evolve 0513 Commissioning Guide

Sign up / sign in @:

## Introduction

https://app.switchdin.com/accounts/sign-in?profile=eguana

This guide is intended for system installers with an assigned administrator to on-board and configure the Evolve ESS. First time users can create an account using the sign up link above. The principle tasks include:

- 1. Create a new portfolio for your installation company.
- 2. Add units (systems) to your portfolio for each new installation.
- 3. Configure the Evolve system by adding the Evolve PCS and metering devices.

These tasks are recorded step-by-step below.

It is recommend that you add your regional Eguana service/training manager as a Portfolio and Unit Service Customer in order to allow remote read access to your systems in the event technical support is required. Access can be issued and revoked at your discretion.

Following commissioning of the system, invite the system owner as a Unit Service Customer. This will provide them with access (read only) to their system via the online portal using the sign in link above.

Refer to the end of this document for a description of the security levels of each role.

NOTE: The system must be powered and connected to the internet to claim an endpoint (SwitchDIN Droplet EMS).

# Step-by-Step Guide

|                               |                  |                               | 🔎 🎽 Demo User 👻 |
|-------------------------------|------------------|-------------------------------|-----------------|
| Portfoli<br>Latt > Portfolios | o List           |                               |                 |
|                               |                  |                               | Create New      |
|                               |                  |                               |                 |
| New Portfolio                 |                  |                               | Eguana          |
| Ind > Portfolios > Create New |                  |                               | TECHNOLOGIES    |
|                               |                  |                               | 2               |
| Portfolio Name                | Eguana Tech Demo | Enter your own portfolio name |                 |
|                               |                  | and location.                 |                 |
| Location                      | Calgary, AB      | _                             |                 |
|                               |                  |                               | J               |
|                               | Save Cancel      |                               |                 |
|                               |                  |                               |                 |
| Portfolio List                |                  |                               |                 |
| Eguana Tech Der               | no e             | Calgary, AB                   | 0               |

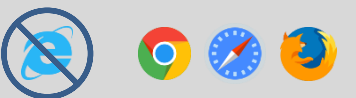

| Eguana Tech Der<br>Lult > Portfolios > Eguana Tech Demo                                                          | <b>NO</b><br>Settings Users                                |           | Add Unit                                              |                                                                   | PV<br>Load<br>Battery<br>Grid<br>C |                         | 5               |           |                      |
|----------------------------------------------------------------------------------------------------|------------------------------------------------------------|-----------|-------------------------------------------------------|-------------------------------------------------------------------|------------------------------------|-------------------------|-----------------|-----------|----------------------|
| New Unit<br>Int > Portfolios > Eguana Tech<br>Unit Name<br>Address                                               | Demo > Add Unit<br>Eguana Demo Unit<br>Calgary, AB, Canada |           |                                                       |                                                                   |                                    |                         |                 |           |                      |
| Tags                                                                                                    | Bave Cancel                                                |           |                                                       |                                                                   |                                    |                         |                 |           |                      |
| Eguana Tech I<br>Lul > Portfolios > Eguana Tech De<br>Status Map Analytics<br>Eguana Demo Unit<br>Peak Now Total | emo<br>s Settings Users                                    |           | <u>Eguana Den</u><br>O<br>Peak                        | no Unit                                                           | ↑<br>Total                         | i<br>Status             |                 |           |                      |
| 0.00 0.00 0                                                                                                    | A                                                          | _         | 0.00                                                  | 0.00                                                              | 0                                  | <b>A</b>                |                 |           |                      |
| Eguana Demo                                                                                                    | <b>Unit</b><br>no > Eguana Demo Unit                       |           |                                                       |                                                                   |                                    |                         | EGUA            |           |                      |
| Overview                                                                                                    | Performance                                                | Live Devi | Calga<br>Q<br>Smoke<br>Solar 08<br>Wind 1n<br>Humidit | Events<br>ary Weather<br>11.88°C<br>3:22 to 22:57<br>n/s<br>y 54% | Settings                           | Us<br>System<br>Updated | ers<br>n Status | Alerts    |                      |
| 0.00                                                                                                    | LOAD SHIFTING                                              |           |                                                       |                                                                   |                                    |                         |                 |           |                      |
| Eguana Demo                                                                                                    | • Unit<br>emo > Eguana Demo Unit                           |           |                                                       |                                                                   |                                    |                         |                 | EGUAN     | OGIES                |
| Overview                                                                                                    | Performance                                                | Live      | Devices                                               | Events<br>-                                                       |                                    | Settings                | Users           | + Claim a | Alerts<br>n Endpoint |

#### + Claim an Endpoint

| 0000000-0000-0000-0000-   |  |  |
|---------------------------|--|--|
| er the ID of the endpoint |  |  |
|                           |  |  |

Enter the endpoint UUID\* as shown on the Droplet enclosure inside the Evolve PCS. Include the leading 0's as shown.

\*UUID format is 8-4-4-12. The last 12 digits are indicated on the Droplet enclosure.

| Demo Unit<br>Ial > Portfolics > Demo Portfolio > Demo Unit                                      |                                                                                                    |                                                          |                                      |                                             |                     |      |
|-------------------------------------------------------------------------------------------------|----------------------------------------------------------------------------------------------------|----------------------------------------------------------|--------------------------------------|---------------------------------------------|---------------------|------|
| Overview Costs Performance                                                                      | Live Devices Event                                                                                        | ts Settings Users                                        | Alerts     Claim an Endpoint         |                                             |                     |      |
| Droplet                                                                                         |                                                                                                    |                                                          | + Add Device                         |                                             |                     |      |
| Status Configuration                                                                            |                                                                                                    |                                                          |                                      |                                             |                     |      |
| Endpoint Id Vitis online<br>Status Vitis online<br>Last Seen 7 minutes ago                      |                                                                                                    |                                                          |                                      |                                             |                     |      |
| The following devices are connected to this endpoint:                                           |                                                                                                    |                                                          |                                      |                                             |                     |      |
| + Add Device to                                                                                 |                                                                                                    | + Add Device to                                          | + Add Device to                      | + Add Device to                             |                     |      |
| Device Type                                                                                     |                                                                                                    | Device Type                                              | Device Type                          | Device Type                                 |                     |      |
| Select the type of device that will provide measurements                                        |                                                                                                    | EguanaPcs<br>EguanaPcs                                   | Eguana PCS Aggregates                | AcuRev 131X Power Meter                     |                     | •    |
| Quantity:                                                                                       |                                                                                                    | Eguana PCS Aggregates                                    | EguanaPCS<br>Eguana PCS Aggregates   | Acuvim II Power Meter                       |                     |      |
| Select the number of these devices                                                              |                                                                                                    | Eight Channel Relay Contro                               | Eight Channel Relay Cont             | AERL CoolMax SRX MPPT                       |                     |      |
|                                                                                                 |                                                                                                    | Enphase Envoy S                                          | Enphase Envoy                        | Airconditioner LG DRED                      |                     | - 11 |
|                                                                                                 | Cancel Add                                                                                                | Ergon Power Station Contro                               | Enphase Envoy S                      | Battery Preparation Controller              |                     |      |
| Add following devices (repeat<br>Eguana PCS<br>Eguana PCS aggregates<br>AcuRev 131X Power Meter | : for each device as shown a<br>Qty=1<br>Qty=1<br>Qty =1 if PV inverter is in 1<br>Qty=2 if PV measuremen | above):<br>the device drop dowr<br>t requires a dedicate | n list and is inte<br>d meter for PV | egrated to the Switch inverter integration. | DIN Droplet.        |      |
|                                                                                                 |                                                                                                    |                                                          |                                      |                                             |                     |      |
| Eguana Tech De<br>M > Portfolios > Eguana Tech Derr                                             | emo<br>10 > Eguana Tech Demo                                                                              |                                                          |                                      |                                             | EGUANA STE          |      |
| Overview                                                                                        | Performance Live                                                                                          | Devices                                                  | Events                               | Settings Use                                | rs Alerts           |      |
|                                                                                                 |                                                                                                    |                                                          |                                      |                                             | + Claim an Endpoint |      |
| Droplet                                                                                         |                                                                                                    |                                                          |                                      |                                             | + Add Device        |      |
|                                                                                                 |                                                                                                    |                                                          |                                      |                                             | 5                   |      |

| Status                                                                                 | Configuration                                       | EguanaPos | Eguana PCS Aggregates | AcuRev 131X Power Meter |
|----------------------------------------------------------------------------------------|-----------------------------------------------------|-----------|-----------------------|-------------------------|
| Endpoint Id<br>Status<br>Last Seen                                                     | b827eb034fad<br>Ø Unit is offline<br>10 minutes ago |           |                       |                         |
| The following devices are                                                              | connected to this endpo                             | int:      |                       |                         |
| <ul> <li>EguanaPcs - 1</li> <li>Eguana PCS Aggreg</li> <li>AcuRev 131X Powe</li> </ul> | gates - 1<br>er Meter - 1                           |           |                       |                         |

# About SwitchDin Roles

SwitchDin has roles that provide or inhibit access to certain elements of system functionality.

## SwitchDin Controlled Roles

| Role Name  | Description                                                                                                    | System Object Control |
|------------|----------------------------------------------------------------------------------------------------|-----------------------|
| Controller | Provides access to "Control" elements, such as device and<br>DRM controls. Can be associated with a unit or a portfolio.<br>SwitchDin centrally manages all "Controllers", this role<br>cannot be issued by a system user. | DEVICES (R/W)         |

### Portfolio Level Roles

| Role Name                     | Description                                                                                                    | System Object Control                                                                     |
|-------------------------------|----------------------------------------------------------------------------------------------------|-------------------------------------------------------------------------------------------|
| Portfolio Manager             | Overarching management role for the portfolio that can<br>(1) create new units<br>(2) invite new users and<br>(3) manage unit level configuration.<br>(4) setup ssh<br>(5) view messages<br>(6) view raw data<br>(7) change portfolio settings. | ACCOUNTS(R/W), ALERTS(R/W),<br>DEVICES(R/W), PORTFOLIOS(R/W),<br>TARIFFS(R/W), UNITS(R/W) |
| Project Owner                 | As per Portfolio Manager.                                                                                                    |                                                                                           |
| Portfolio Service<br>Customer | Read only access to all units in the portfolio.                                                                                                    | PORTFOLIOS(R), TARIFFS(R), UNITS(R)                                                       |

### Unit Level Roles

| Role Name             | Description                                                                                                    | System Object Control                                                      |
|-----------------------|----------------------------------------------------------------------------------------------------|----------------------------------------------------------------------------|
| Unit Owner            | Overarching management role for the unit that can<br>(1) create new devices<br>(2) invite new users and<br>(3) manage unit level configuration. Can perform all CRUD<br>operations on the unit. | ALERTS(R/W), DEVICES(R/W),<br>PORTFOLIOS(R/W), TARIFFS(R/W),<br>UNITS(R/W) |
| Unit Service Customer | Read only access to the unit data. This access level is recommended for the purchaser (home owner) of the system.                                                                               | UNITS(R)                                                                   |

(R/W) = Read & Write (R) = Read